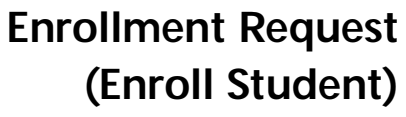

The following process is how the enrollment request component is used by an authorized staff member to process an enrollment transaction on behalf of an undergraduate student.

- 1. Click the **Records and Enrollment** link.
- 2. Click the Enroll Students link.
- 3. C Add a New Value
- 4. Enter the student ID number directly or use **Look up** Click the **Look up Academic Career** button.

link or enter UGRD.

6. Click the Look up Term button. Only the terms relat

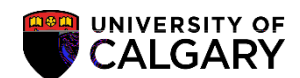

criteria.

### Enrollment Request (Enroll Student)

UNIVERSITY OF CALGARY

SA – Registration

7. When all values are entered, click the **Add** button.

Add

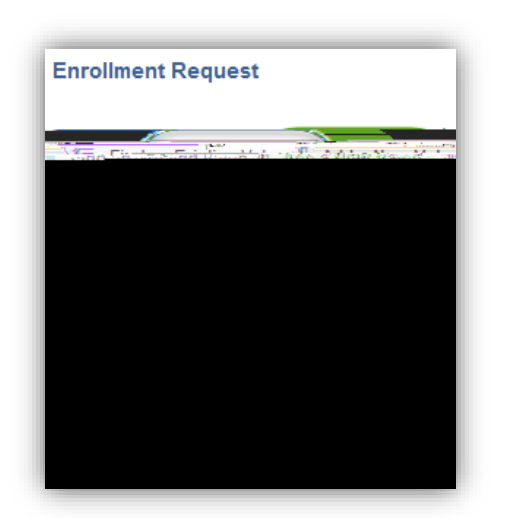

8. Enrollment Request displays. Click the Action list. If not already selected, click the Enroll list item.

|    | শিক্ষানালী ব্যস্তি নিয়া   |                              |                | <u> </u> |          |                         |             |                  |          |
|----|----------------------------|------------------------------|----------------|----------|----------|-------------------------|-------------|------------------|----------|
|    | _                          |                              |                |          | _        | -                       |             | _                |          |
| )į |                            | Universi                     | iy,of Calgary, |          |          |                         | ((          | 1 C              |          |
|    | Arts Bachelor              | Winter 2                     | :015           |          |          |                         | Under       | graduate Progra  | .ms      |
|    | state the second second    | Reference Doorstoor          |                | Subm     | it .     |                         |             | 1 Doublin        | <u> </u> |
|    | Operator Enrollment Access |                              |                | User     | ID:      |                         |             |                  |          |
|    |                            |                              |                |          |          | Add Grade<br>Change Gra | ade         |                  |          |
|    |                            | Lowedfind Patients and and a | unst=          | Ford     | ' നേർ: 🗋 | COLORS CONST            | 1971-0851 C | 0001003000000000 |          |
| 1  |                            | +                            |                |          | Sequ     | ence Nt Drop            | to Wait I   | ist              |          |
|    | No. of the local data      | Sector Sector                |                |          |          | (+A-4                   | 🔨 Line      | NI               |          |
|    | N. N. T. BELLEVILLE        | Remove Grade<br>Swap Courses |                |          |          | Action Date:            |             |                  |          |
|    |                            | e                            |                |          |          | _~                      |             |                  |          |
|    |                            |                              |                |          | Relate   | d Class 1:              |             | a,               |          |
|    |                            |                              |                |          |          |                         |             |                  |          |
|    | Start Date                 | 8;31                         |                |          |          |                         |             |                  |          |
|    |                            |                              | 1              |          |          |                         |             |                  |          |

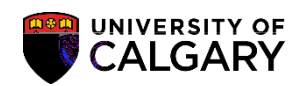

## Enrollment Request (Enroll Student)

SA – Registration

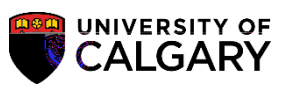

SA – Registration

### 17. Click the **Search** button.

SEARCH

| Futer Search        | Critoria                            |                                     |
|---------------------|-------------------------------------|-------------------------------------|
|                     | Second Vicini Reprint Charteseese   | <u> </u>                            |
|                     |                                     |                                     |
|                     | University of Calgary   Winter 2015 |                                     |
| ater- and according | anne di estruituatione in incidente |                                     |
|                     | <b>^</b>                            |                                     |
|                     |                                     | Class Search                        |
|                     |                                     |                                     |
| Subject             | ACCT-Accounting                     |                                     |
| kactly              | 301                                 | Course Number                       |
| wite gratuat        |                                     |                                     |
| Show Open           | Classes Only                        |                                     |
| Open Entry          | /Exit Classes Only                  |                                     |
|                     |                                     |                                     |
|                     |                                     |                                     |
|                     |                                     |                                     |
|                     | SEADOIL                             | x2-thmmsbacfings=linen.tht2-queespt |
|                     |                                     |                                     |

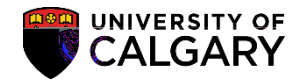

SA – Registration

22. The status indicator will display **Success** if the student has been granted a seat in the class. Make a note of the Enrollment Request ID number (e.g. 0006482745) as this acts as a confirmation number for future reference.

**Optional:** Click the + add a row to enroll student in additional classes. **Note:** If adding multiple classes at one time, review all EllmiA (d)-1 asla tt o9 (c)4.4 (o)(E)-5.5.1 (a)-74623s5llp -1.2alan(l).8 (a) -33.9u-0.9 (c)4.4 (c)(E)-5.5.1 (c)-74623s5llp -1.2alan(l).8 (c)-74623s5llp -1.2alan(l).8 (c)-74

# Enrollment Request (Enroll Student)

SA – Registration

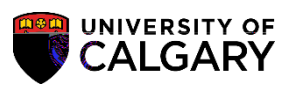

23.

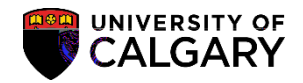

SA – Registration

24. The error message will display details if the student has not been granted a seat in the class. Authorized staff may override errors using the Additional Overrides feature and resubmitting the Enrollment Request.

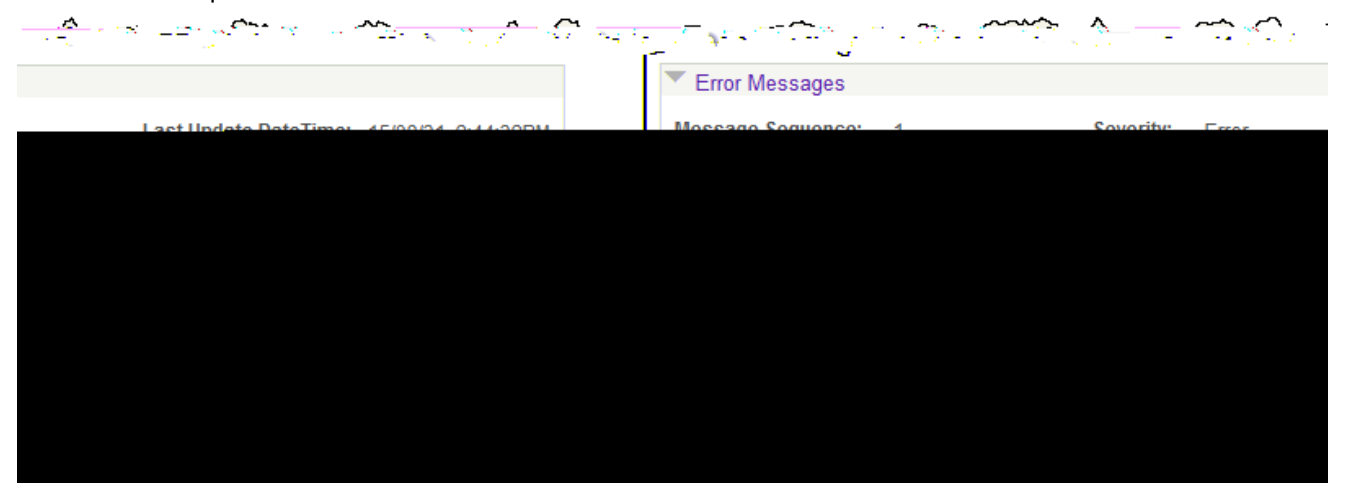

**Important:** It is strongly recommended that staff do not apply overrides to a transaction before first obtaining the error message that will confirm what restriction is preventing the action from being successful. This approach ensures that the staff member knows for certain what situation is being overridden. Remember that requisites and departmental consent requirements cannot, in most cases, be overridden from the enrollment components. An Allow transaction must be recorded first before an add can be processed; even by a staff member.

#### End of Procedure.

For the corresponding online learning; consult www.ucalgary.ca/ittraining